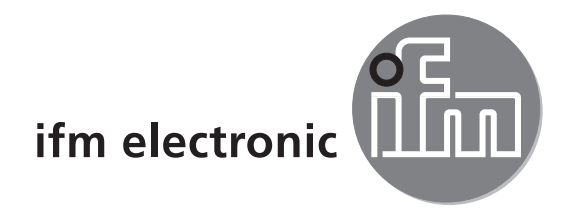

Guide d'installation

# efectoriad

O2lxxx

CE

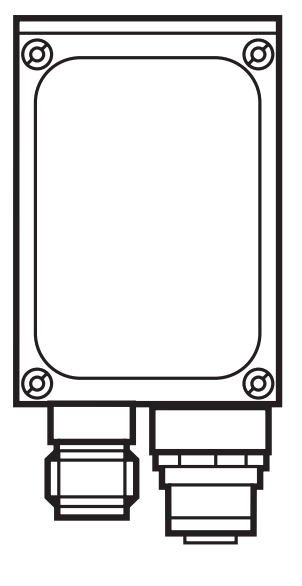

## Contenu

| 1  | Remarques préliminaires1.1 Symboles utilisés1.2 Avertissements utilisés                                                                                                    | .4<br>.4<br>.4                                  |
|----|----------------------------------------------------------------------------------------------------|-------------------------------------------------|
| 2  | Consignes de sécurité                                                                                                    | . 4                                             |
| 3  | Exigences du système3.1 Matériel PC3.2 Logiciel PC                                                                                                    | .5<br>.5<br>.5                                  |
| 4  | Fourniture                                                                                                    | . 5                                             |
| 5  | Accessoires                                                                                                    | . 6<br>. 6<br>. 6                               |
| 6  | Raccordement électrique                                                                                                    | . 6                                             |
| 7  | Eléments de service et d'indication                                                                                                    | . 8<br>. 8<br>. 8<br>. 9                        |
|    | 7.4 Affichage                                                                                                    | . 9                                             |
|    | 7.4.3 Messages d'erreur                                                                                                    | . 9<br>10<br>10                                 |
| 8  | Logiciel .<br>8.1 Lancer le programme sans installation.<br>8.2 Télécharger et démarrer le programme .<br>8.3 Réglage de connexion .<br>8.3.1 Réglage réseau .<br>8.3.2 Réglage usine lecteur multicodes .<br>8.4 Démarrage du programme .<br>8.5 Les bases de l'interface utilisateur . | 10<br>10<br>.11<br>.11<br>.11<br>12<br>13<br>14 |
|    | 8.6 Raccorder l'appareil au programme utilisateur                                                                                                    | 15                                              |
| 9  | Mode de configuration9.1 Fonction9.2 Appeler le mode de configuration9.3 Adapter les réglages globaux de l'appareil9.4 Créer une nouvelle configuration                                                                                                    | 16<br>16<br>17<br>19<br>22                      |
| 10 | <ul> <li>Etapes de configuration</li> <li>10.1 Qualité de l'image</li> <li>10.2 Configuration du trigger</li> <li>10.3 Exemple pour un circuit trigger externe</li> <li>10.4 Définir le code</li> <li>10.4.1 Exemples de codes</li> </ul>                                                | 24<br>24<br>25<br>27<br>28<br>28                |

|    | 10.4.2 Reconnaissance standard et reconnaissance étendue | 29 |
|----|----------------------------------------------------------|----|
|    | 10.5 Interface process                                   | 31 |
|    | 10.6 Test complet                                        | 33 |
| 11 | Déconnexion                                              | 34 |

#### Licences et marques

Microsoft<sup>®</sup>, Windows<sup>®</sup>, Windows XP<sup>®</sup> et Windows Vista<sup>®</sup> sont des marques enregistrées de Microsoft Corporation.

Toutes les marques et raisons sociales utilisées sont soumises au copyright des sociétés respectives.

#### **Logiciel Open Source**

Cet appareil contient du logiciel Open Source (modifié si nécessaire), qui est sujet à des termes de licence spécifiques.

Remarques concernant le droit d'auteur et les termes de licence sous : www.ifm.com/int/GNU

Pour du logiciel sujet à la licence publique générale GNU ou la licence publique générale limitée GNU, le texte peut être demandé contre paiement des frais de copie et d'envoi.

## 1 Remarques préliminaires

Ce document sert à expliquer la mise en service d'un lecteur multicodes O2Ixxx de la société ifm syntron gmbh.

#### 1.1 Symboles utilisés

- Action à faire
- > Retour d'information, résultat
- [...] Désignation d'une touche, d'un bouton ou d'un affichage
- → Référence
  - Remarque importante
    - Le non-respect peut aboutir à des dysfonctionnements ou perturbations.

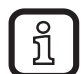

Information

Remarque supplémentaire

### 1.2 Avertissements utilisés

#### 

Avertissement de dommages corporels graves. Danger de mort ou de blessures graves irréversibles.

## 

Avertissement de dommages corporels. Danger de blessures légères, réversibles.

#### INFORMATION IMPORTANTE

Avertissement de dommages matériels.

## 2 Consignes de sécurité

Avant la mise en service du lecteur multicodes lire la notice d'utilisation "Lecteur multicodes O2Ixxx" et le guide d'utilisation du logiciel "Logiciel de paramétrage par PC pour le lecteur multicodes dualis O2Ixxx".

www.ifm.com  $\rightarrow$  Recherche d'une fiche technique  $\rightarrow$  p.ex. O2I102  $\rightarrow$  Notice d'utilisation

S'assurer que le lecteur multicodes est approprié pour l'application concernée sans aucune restriction d'utilisation.

Respecter les indications de cette notice.

Le non-respect des consignes, l'emploi non conforme par rapport aux prescriptions, un montage ou une manipulation incorrects peuvent porter atteinte à la sécurité des personnes et des installations.

Le montage et le raccordement doivent être conformes aux normes nationales et internationales en vigueur. La personne qui installe le lecteur multicodes en est responsable.

Seuls les signaux indiqués dans les données techniques ou imprimés sur l'appareil doivent être raccordés aux connexions.

### 

Lumière laser visible ; classe de protection laser 2.

L'utilisation d'autres éléments de service ou d'autres réglages peut conduire à une exposition aux rayonnements dangereux. Lésion de la rétine possible.

- ▶ Ne pas regarder le faisceau laser !
- Afficher les étiquettes jointes (avertissement laser) à proximité immédiate du lecteur multicodes.
- Prendre en compte les avertissements sur l'étiquette du produit.
- ► Utiliser l'étiquette fournie et la fixer sur le câble d'alimentation.

## 3 Exigences du système

### 3.1 Matériel PC

- PC avec processeur Pentium III ou supérieur, fréquence d'horloge min. 500 MHz
- mémoire de travail min. 128 MB
- min. 35 MB d'espace libre sur le disque dur
- lecteur CD ROM
- carte graphique XGA compatible avec une résolution min. de 1024 x 768 pixels
- carte réseau Ethernet pour protocole 10Base-T / 100Base-TX, protocole TCP/IP

### 3.2 Logiciel PC

- système d'exploitation Microsoft Windows 2000, XP, Vista ou Windows 7.

## 4 Fourniture

1 lecteur multicodes O2Ixxx, tournevis pour régler la focale, notice de montage. Le lecteur multicodes est livré sans accessoires de montage et de raccordement et sans logiciel.

## **5** Accessoires

#### 5.1 Accessoires nécessaires

- Câble croisé pour la connexion de paramétrage (Ethernet), connecteur M12 /RJ45, 4 pôles, 2 m, par. ex. E11898.
- Câble de raccordement pour la tension d'alimentation et le raccordement au process, connecteur femelle M12, 8 pôles, 2 m, par ex. E11231.

### 5.2 Accessoires optionnels

- Systèmes de fixation modulaires
- Unité d'éclairage
- Vitre de protection
- Diffuseur

www.ifm.com  $\rightarrow$  Nouvelle recherche  $\rightarrow$  par ex. O2I102  $\rightarrow$  Accessoires

## 6 Raccordement électrique

## ATTENTION

L'appareil doit être monté par un électricien qualifié.

Mettre l'installation hors tension avant de raccorder l'appareil.

## ATTENTION

La tension sur les broches 2, 4, 5, 6, 7 et 8 ne doit pas dépasser la tension d'alimentation sur pin 1 (U +).

- ▶ Utiliser la même alimentation en courant et le même dispositif protecteur pour
  - l'appareil (p.ex. O2Dxxx),
  - le générateur de signaux aux entrées (p.ex. trigger, API),
  - le récepteur de signaux aux sorties (p.ex. API).

Comme alternative, une diode aux sorties de commutation peut éviter une tension de retour (voir la figure ci-dessous).

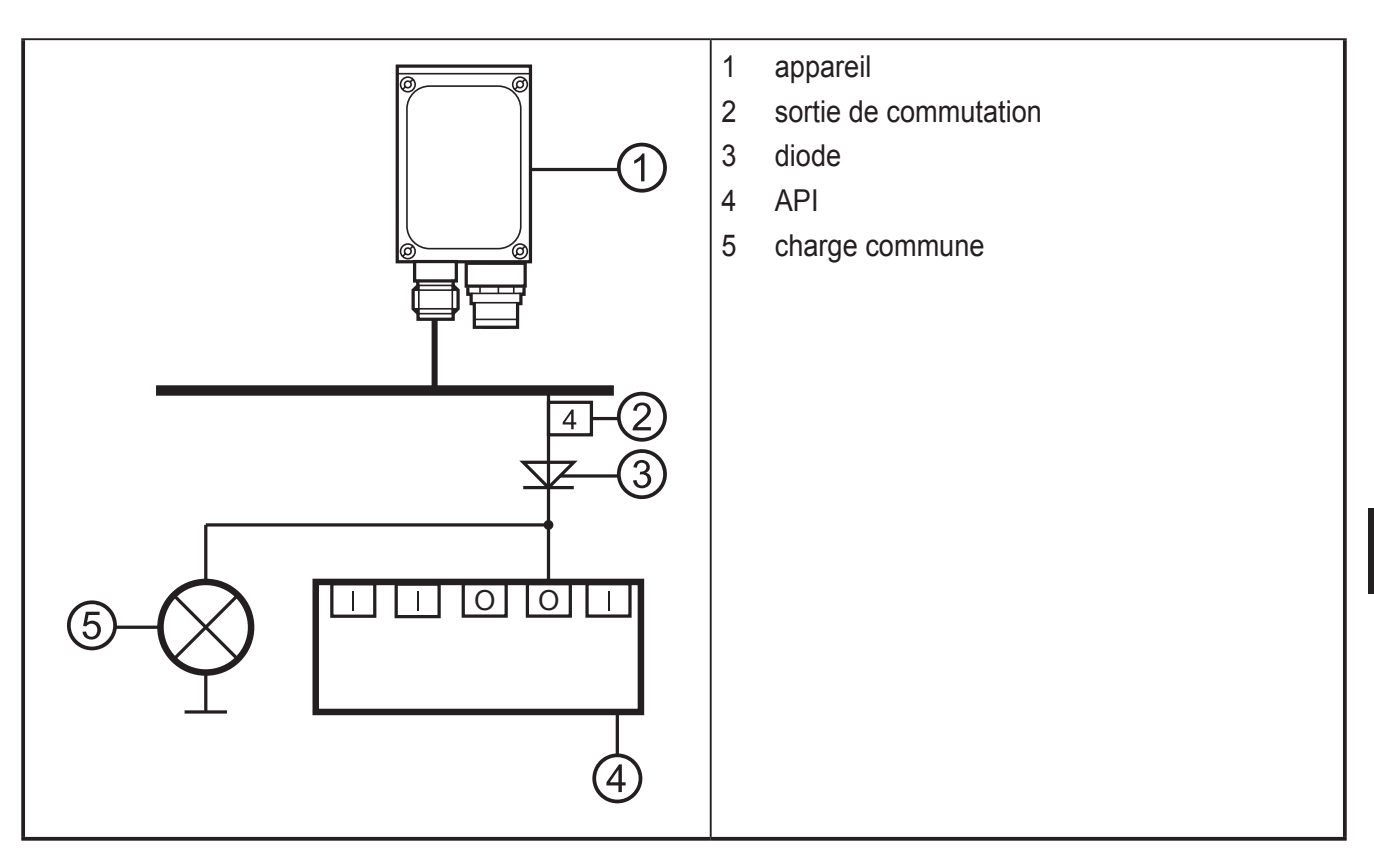

- Raccorder l'interface de paramétrage/process de l'appareil avec l'interface Ethernet du PC via un câble croisé.
- Alimenter l'interface process de l'appareil via un connecteur femelle M12.

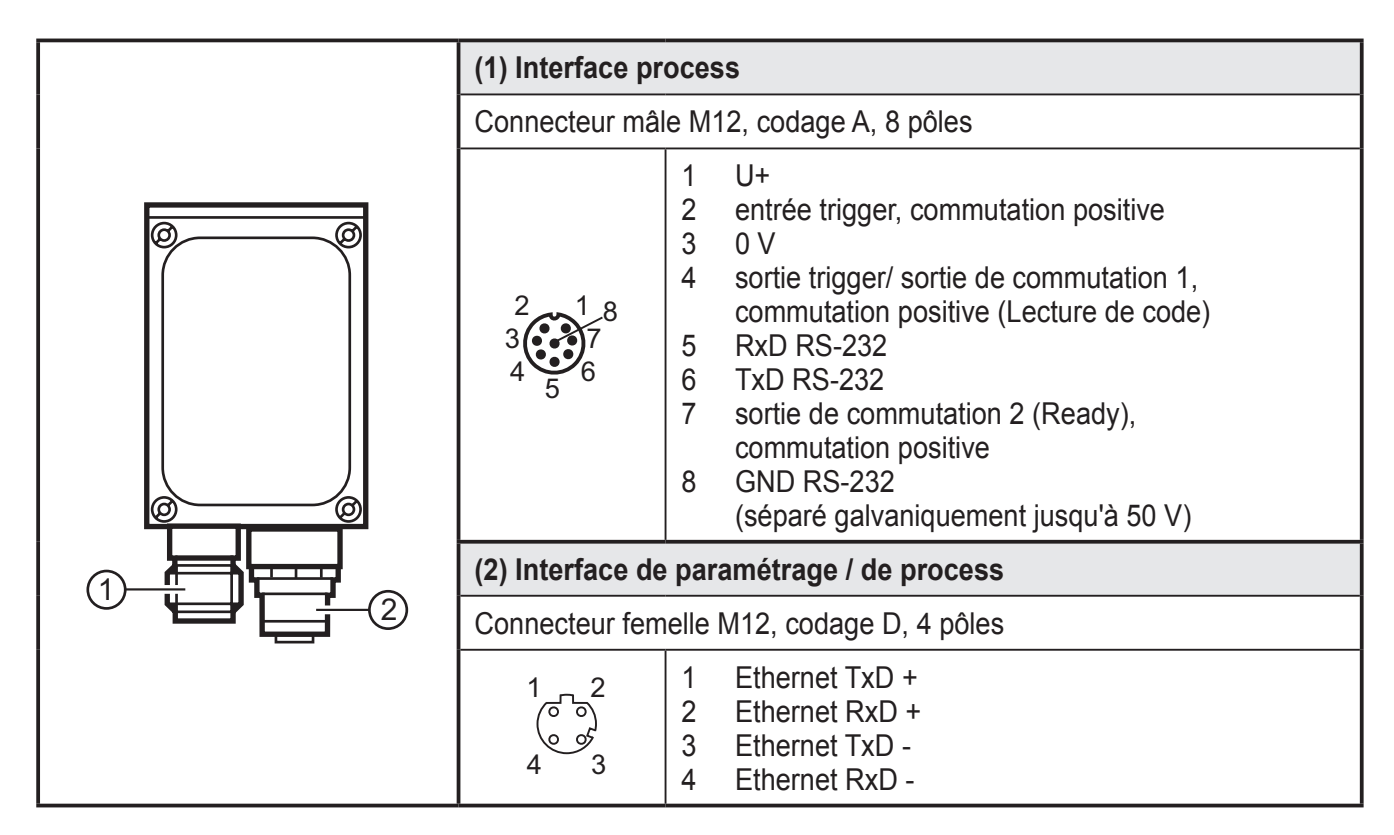

Informations sur les connecteurs disponibles sur notre site web à :  $www.ifm.com \rightarrow Nos produits \rightarrow Technologie de connexion$  FR

## 7 Eléments de service et d'indication

## 7.1 Vue d'appareil

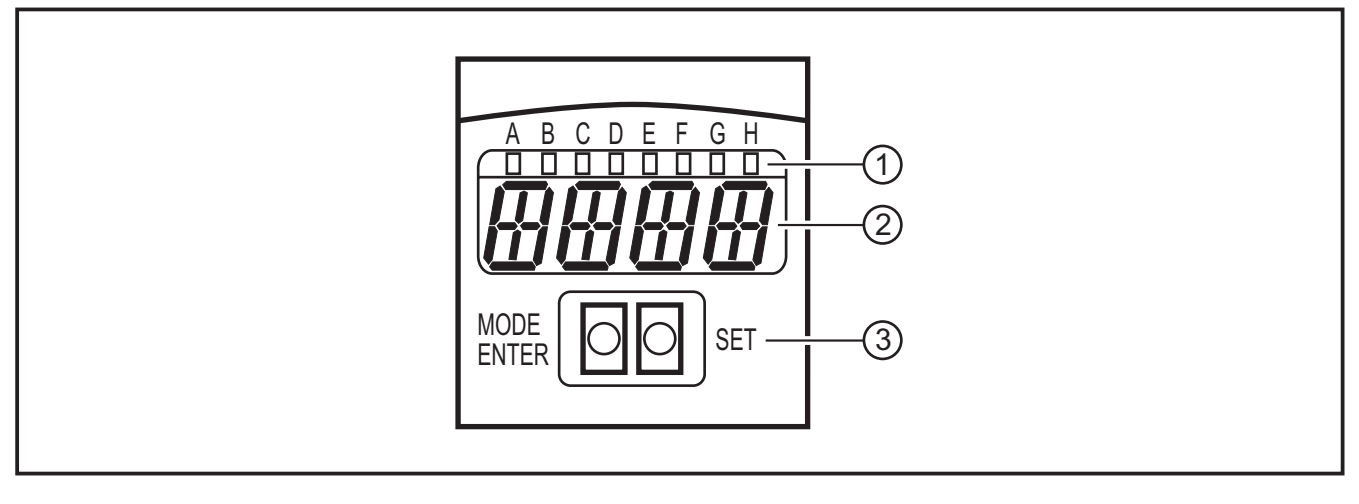

- (1) LED (indication de fonction)
- (2) afficheur (affichage de fonctionnement / dialogue / paramètres)
- (3) boutons-poussoirs (paramétrage)

| LED | Nom   | Couleur | Etat                | Signification                                                                                    |
|-----|-------|---------|---------------------|--------------------------------------------------------------------------------------------------|
| A   | Power | vert    | allumé              | tension d'alimentation appliquée<br>appareil est disponible                                      |
|     |       |         | clignotant (2 Hz)   | aucune configuration mémorisée dans l'appareil<br>(à la livraison)                               |
|     |       |         | clignotant (20 Hz)  | défaut de l'appareil                                                                             |
| В   | Eth   | vert    | allumé              | connexion Ethernet active                                                                        |
|     |       |         | clignotant          | signal Ethernet                                                                                  |
| С   | Con   | vert    | allumé              | raccordé au programme utilisateur pour PC                                                        |
| D   | -     | -       | -                   | non utilisé                                                                                      |
| Е   | TxD   | jaune   | éteint / clignotant | état RS-232 TxD                                                                                  |
| F   | RxD   | jaune   | éteint / clignotant | état RS-232 RxD                                                                                  |
| G   | 1     | jaune   | allumé              | sortie 1 commutée<br>lecture de code réussie                                                     |
|     |       |         | clignotant (20 Hz)  | court-circuit sortie de commutation 1                                                            |
| Н   | 2     | jaune   | allumé              | sortie de commutation 2 commutée (signal Ready)<br>appareil prêt pour le prochain signal trigger |
|     |       |         | clignotant (20 Hz)  | court-circuit sortie de commutation 2                                                            |

#### 7.2 LED

### 7.3 Boutons

| Bouton     | Fonction                                                                                                    |
|------------|----------------------------------------------------------------------------------------------------|
| MODE/ENTER | Passage en mode de paramétrage<br>Sélection des paramètres<br>Validation des valeurs de paramètres                                                                                                |
| SET        | Sélection des sous-paramètres                                                                                                    |
|            | Réglage / modification / sélection des valeurs de paramètres<br>- en pas à pas en appuyant sur le bouton-poussoir plusieurs fois<br>- en continu en appuyant sur le bouton-poussoir en permanence |

## 7.4 Affichage

## 7.4.1 Affichages de fonctionnement

| Affichage                                                                                                    | Signification                                                                                                    |  |  |
|----------------------------------------------------------------------------------------------------|----------------------------------------------------------------------------------------------------|--|--|
| ui05                                                                                                    | Version du logiciel IO-Controller<br>(1er affichage après la mise sous tension)                                                                                                    |  |  |
| Init                                                                                                    | Initialisation de l'appareil<br>(2e affichage après la mise sous tension)                                                                                                    |  |  |
| nnnn                                                                                                    | Version du progiciel<br>(3e affichage après la mise sous tension)                                                                                                    |  |  |
| rEdY Appareil prêt pour trigger<br>(4e affichage après la mise sous tension si une configuration est active avec<br>externe. L'appareil attend un trigger.) |                                                                                                    |  |  |
| WAIT                                                                                                    | Aucune configuration active / valable<br>L'appareil est en train de travailler<br>(4e affichage après la mise sous tension si aucune configuration n'est active ou<br>valable = état départ usine) |  |  |
| nr28                                                                                                    | Numéro de configuration après une lecture de code réussie                                                                                                    |  |  |
| SCAn                                                                                                    | Affichage en cas de trigger interne tant qu'aucun code n'est trouvé                                                                                                    |  |  |
| run                                                                                                    | L'appareil attend à une connexion, aucune configuration active ou aucun groupe actif                                                                                                    |  |  |
| LOAd                                                                                                    | Chargement d'une nouvelle configuration                                                                                                    |  |  |
| donE                                                                                                    | Chargement d'une nouvelle configuration terminé (affichage 1 s)                                                                                                    |  |  |
| uLoc                                                                                                    | Boutons déverrouillés<br>Les valeurs de paramètre peuvent être affichées et modifiées                                                                                                    |  |  |
| Lok1 Boutons verrouillés<br>Les valeurs de paramètres ne peuvent être ni affichées ni modifiées.                                                            |                                                                                                    |  |  |
| Lok2                                                                                                    | Boutons verrouillés<br>Les valeurs de paramètres peuvent être affichées mais pas modifiées                                                                                                    |  |  |
| FWUP                                                                                                    | Mise à jour progiciel en cours                                                                                                    |  |  |

FR

| Affichage                              | Signification |  |
|----------------------------------------|---------------|--|
| OnLI mode de configuration             |               |  |
| Parm créer ou éditer une configuration |               |  |
| Moni mode de surveillance              |               |  |
| SerP                                   | mode service  |  |

### 7.4.2 Raccordement via le programme utilisateur

#### 7.4.3 Messages d'erreur

| Affichage                                                | Signification                                                                           |  |  |
|----------------------------------------------------------|-----------------------------------------------------------------------------------------|--|--|
| FAIL                                                     | dernière lecture de code non réussie                                                    |  |  |
| ErrT température trop élevée ou trop basse de l'appareil |                                                                                         |  |  |
| ErrD défaut fatal de l'appareil                          |                                                                                         |  |  |
| SC court-circuit d'une sortie de commutation             |                                                                                         |  |  |
| DHCP<br>noIP                                             | Aucun serveur DHCP trouvé. Les deux chaînes de caractères sont affichées en alternance. |  |  |

Désignations des paramètres  $\rightarrow$  8.2.2 Structure des paramètres

## 8 Logiciel

Le programme E2I200 peut être commandé (CD/DVD) ou téléchargé sur :

Le logiciel de paramétrage par PC peut être lancé directement du CD ou installé sur le PC.

#### 8.1 Lancer le programme sans installation

- ► Insérer le CD dans le lecteur.
- > Le menu de démarrage s'ouvre.
- ► Sélectionner le point de menu " Démarrer efector dualis ".
- > Le programme est démarré.

Si la fonction autostart pour les lecteurs CD est désactivée et le menu de démarrage n'est pas ouvert automatiquement :

- Démarrer le fichier " O2IStart.exe " dans le menu principal du CD par un double clic.
- > Le menu de démarrage est ouvert.
- ► Sélectionner le point de menu " Démarrer efector dualis ".
- > Le programme est démarré.

#### 8.2 Télécharger et démarrer le programme

- Télécharger "Operating software" E2I200 1.3 sous : www.ifm.com/ifmfr/web/idsys-download.htm
- Décompresser le fichier E2I200\_V1\_3.zip.
- ► Ouvrir le classeur décompressé.
- ► Exécuter "Dualis Multicode.exe".
- > Le programme est démarré.

#### 8.3 Réglage de connexion

L'adressage IP du détecteur et celle du PC doivent être compatibles.

#### 8.3.1 Réglage réseau

|                           | Adressage IP (réseau) | Réglage usine (hôte) |
|---------------------------|-----------------------|----------------------|
| Lecteur multicodes O2I1xx | 192.168.0             | 79                   |
|                           | =                     | ¥                    |
| PC                        | 192.168.0             | Хх                   |

Exemple :

Réglage IP lecteur multicodes :192.168.0.79

Réglage IP PC :192.168.0.2

| Lecteur multicodes O2I1xx<br>Paramètres | Description                         | Réglage usine   |
|-----------------------------------------|-------------------------------------|-----------------|
| DHCP                                    | Dynamic Host Configuration Protocol | off (désactivé) |
| IP                                      | Adresse IP                          | 192.168.0.79    |
| nETm                                    | Masque de sous-réseau               | 255.255.255.0   |
| GWIP                                    | Adresse passerelle                  | 192.168.0.201   |

| Réglages globaux   Interface process [Paramètres réseau] |                    |  |  |  |
|----------------------------------------------------------|--------------------|--|--|--|
| DHCP                                                     | O Actif O Inactif  |  |  |  |
| Adresse IP :                                             | 192 _ 168 _ 0 _ 79 |  |  |  |
| Masque subnet :                                          | 255 . 255 . 255 0  |  |  |  |
| Passerelle :                                             | 192 168 0 201      |  |  |  |
| Port XML-RPC :                                           | 8080               |  |  |  |
| Port vidéo :                                             | 50002              |  |  |  |
| Adresse MAC :                                            | 00:02:01:21:65:80  |  |  |  |
|                                                          |                    |  |  |  |
| 4:4-                                                     |                    |  |  |  |

| ropriétés de : Protocole Internet version 4 (TCP/IPv4)                                                                                                    |                     |  |  |  |  |
|----------------------------------------------------------------------------------------------------|---------------------|--|--|--|--|
| Général                                                                                                    |                     |  |  |  |  |
| Les paramètres IP peuvent être déterminés automatiquement si votre<br>réseau le permet. Sinon, vous devez demander les paramètres IP<br>appropriés à votre administrateur réseau. |                     |  |  |  |  |
| Obtenir une adresse IP automatiq                                                                                                    | uement              |  |  |  |  |
| Otiliser l'adresse IP suivante :                                                                                                    |                     |  |  |  |  |
| Adresse <u>I</u> P :                                                                                                    | 192.168.0.10        |  |  |  |  |
| Masque de <u>s</u> ous-réseau :                                                                                                    | 255.255.255.0       |  |  |  |  |
| Passerelle par <u>d</u> éfaut :                                                                                                    | • • •               |  |  |  |  |
| Obtenir les adresses des serveurs                                                                                                    | DNS automatiquement |  |  |  |  |
| Otiliser l'adresse de serveur DNS s                                                                                                    | suivante :          |  |  |  |  |
| Serveur DNS pré <u>f</u> éré :                                                                                                    |                     |  |  |  |  |
| Serve <u>u</u> r DNS auxiliaire :                                                                                                    | • • •               |  |  |  |  |
| <u> </u>                                                                                                    |                     |  |  |  |  |
| OK Annuler                                                                                                    |                     |  |  |  |  |

O2Ixxx

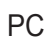

#### 8.4 Démarrage du programme

- Lancer le logiciel de paramétrage par PC
- > Pendant env. 5 s la référence, la désignation du logiciel et la version sont affichées.

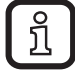

Si le logiciel est lancé pour la première fois et que l'appareil se trouve en configuration d'usine (aucune configuration mémorisée), une interface utilisateur neutre est affichée.

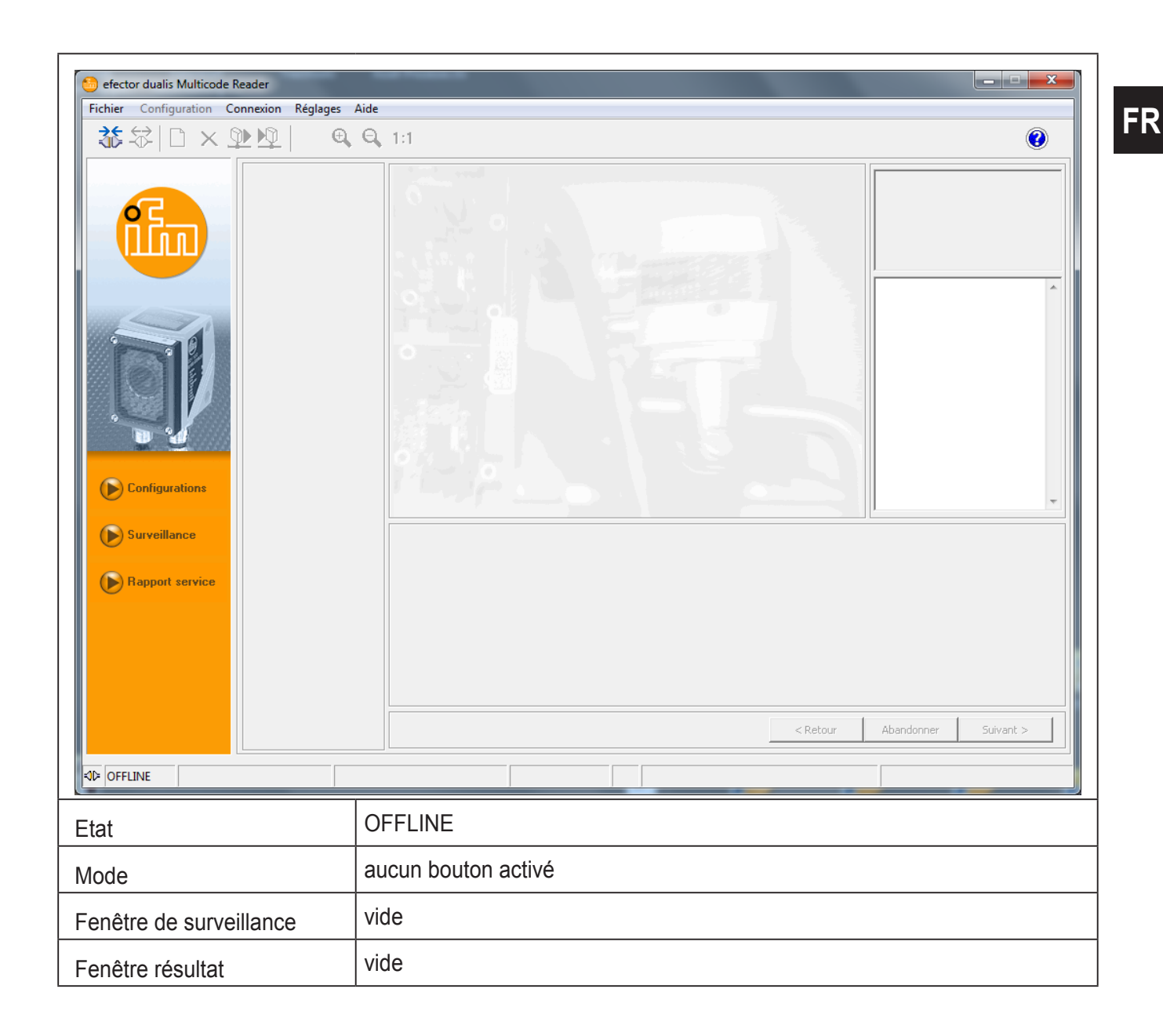

13

#### 8.5 Les bases de l'interface utilisateur

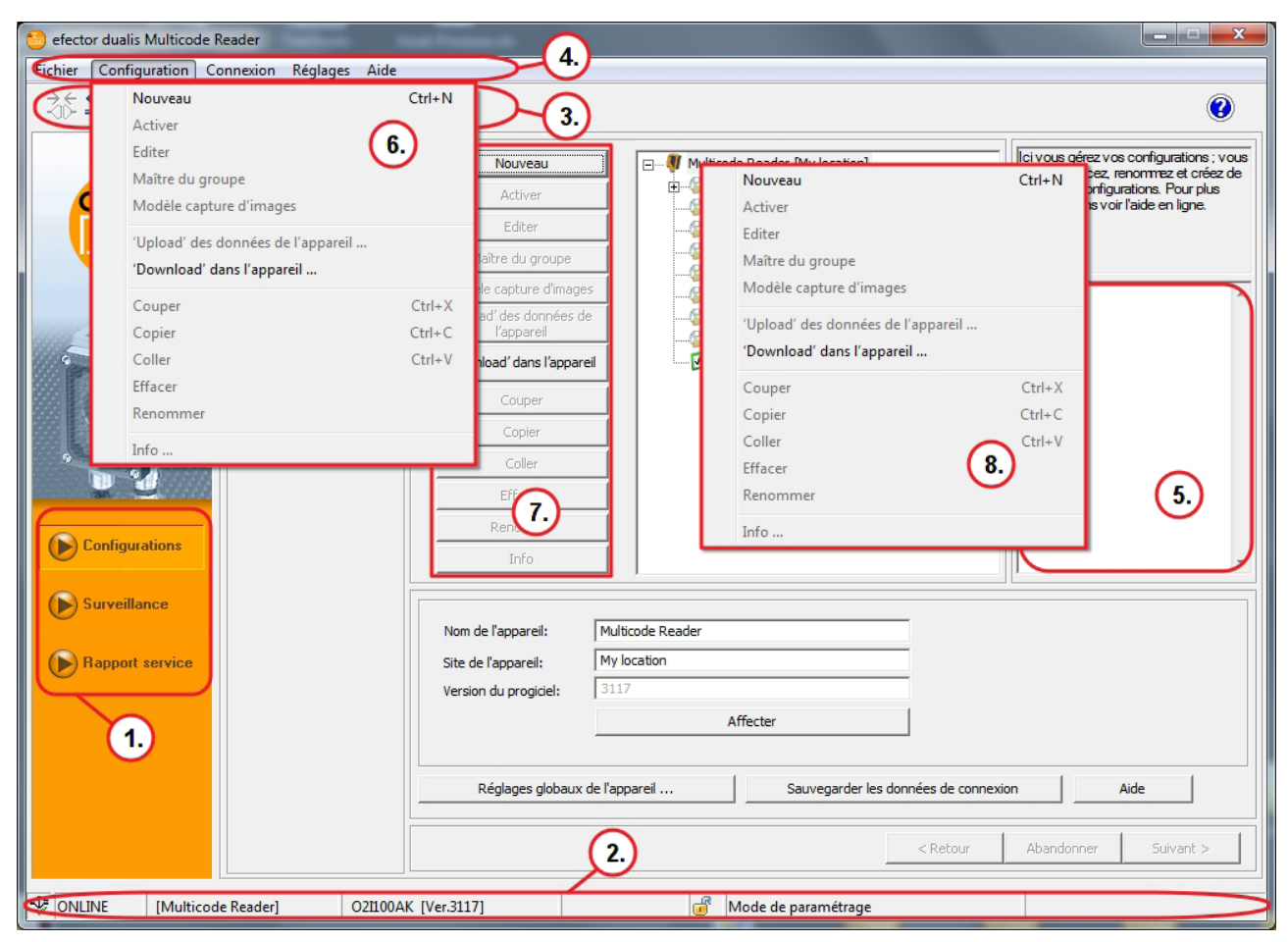

| Pos. | Touche de fonction | Contenu                                                                                                    |  |
|------|--------------------|----------------------------------------------------------------------------------------------------|--|
| (1.) | Mode               | <ul> <li>Configurations<br/>Créer, gérer ou grouper des configurations. Le mode de lecture /<br/>vérification est arrêté.</li> </ul>                                                                                            |  |
|      |                    | <ul> <li>Surveillance<br/>L'appareil fonctionne de manière autonome, la configuration étant<br/>mémorisée ou activée. La lecture / vérification peut être observée.</li> </ul>                                                  |  |
|      |                    | <ul> <li>Rapport de service<br/>Les résultats, les statistiques et les photos prises peuvent être<br/>appelés et mémorisés. Le mode de lecture / vérification est arrêté.</li> </ul>                                            |  |
| (2.) | Barre d'état       | <ul> <li>état réseau de l'appareil (OFFLINE/ONLINE)</li> <li>nom de l'appareil</li> <li>référence/version de l'appareil/progiciel de l'appareil raccordé</li> <li>état du programme (fonction actuelle du programme)</li> </ul> |  |
| (3.) | Barre d'outils     | <ul> <li>boutons par ex. " Connexion " ou " Déconnexion"</li> <li>commandes non disponibles sont affichées en gris</li> </ul>                                                                                                   |  |
| (4.) | Barre de menu      | menus déroulants avec des fonctions du programme.                                                                                                    |  |
| (5.) | Champ de résultat  | <ul><li>résultat de lecture / vérification</li><li>évaluation de la qualité du code</li></ul>                                                                                                    |  |

| Pos.                 | Touche de fonction          | Contenu                                                                                                    |
|----------------------|-----------------------------|----------------------------------------------------------------------------------------------------|
| (6.)<br>(7.)<br>(8.) | Variantes de sélec-<br>tion | <ul> <li>des commandes peuvent être sélectionnées de manières différentes<br/>(selon la fonction du programme)</li> <li>(6.) = sélection via le menu déroulant dans la barre de menu</li> <li>(7.) = sélection via un bouton</li> <li>(8.) = sélection via le menu contextuel (bouton droit de la souris)</li> </ul> |

### 8.6 Raccorder l'appareil au programme utilisateur

| 🍮 efector dualis Multicode Reader             |                                             |
|-----------------------------------------------|---------------------------------------------|
| Fichier Configuration Connexion Réglages Aide |                                             |
| Adresse IP                                    | 1:1                                         |
|                                               | Connexions sauvegardées Adresse IP : Port : |
|                                               | 192 168 0 79 8080                           |
|                                               | Chercher des appareils                      |
|                                               |                                             |
|                                               |                                             |
|                                               |                                             |
| Configurations                                |                                             |
|                                               | Effacer Aide Fermer Connexion               |
| Surveillance                                  |                                             |
| Rapport service                               |                                             |
|                                               |                                             |
|                                               |                                             |
| 6                                             | < Retour Abandonner Suivant >               |
| (ジレ OFFLINE) [Multicode Reader]               | Gérer les connexions                        |

- Cliquer sur [Connexions] (1.).
- Sélectionner [Adresse IP] (2.).
- ► Saisir l'adresse IP de l'appareil dans le masque de saisie (3.).
- ► Utiliser le numéro du port "8080" présélectionné.

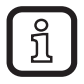

Si vous utilisez un pare-feu sur votre PC, assurez-vous que les ports 8080 et 50002 sont activés pour la transmission d'image.

- ► Cliquer sur [Connexion] (4.).
- > L'état passe de "OFFLINE" à "ONLINE" (5.).

Après l'établissement de la connexion, il y a deux possibilités :

- Aucun fichier de configuration sauvegardé sur l'appareil (correspond à la livraison). L'interface utilisateur démarre en mode de configuration.
  - Le bouton [Configurations] est activé.
  - Des configurations peuvent être créées et gérées ( $\rightarrow$  9.2).
  - Des réglages globaux de l'appareil sont possibles ( $\rightarrow$  9.3).
- Au moins un fichier de configuration est mémorisé sur l'appareil. L'interface utilisateur démarre en mode de surveillance.
  - Le bouton [Surveillance] est activé.
  - Les configurations ne peuvent être créées et gérées qu'après le passage au mode de configuration en cliquant sur [Configuration].

## 9 Mode de configuration

#### 9.1 Fonction

L'appareil peut mémoriser jusqu'à 32 fichiers de configuration (= paramétrages). Un fichier de configuration contient tous les paramètres importants pour l'application qui permettent à l'appareil d'exécuter le mode de lecture / vérification de manière autonome.

Lors de la création d'une configuration, l'utilisateur est guidé par une navigation.

Les réglages suivants sont vérifiés et définis pas à pas :

- 1. Qualité de l'image (éclairage interne/externe, temps d'exposition, paramètre pour la qualité de l'image, configuration du trigger etc.).
- 2. Définitions de code et critères de reconnaissance de codes.
- 3. Informations sur les données process (distinction mode de lecture / vérification, chaînes de caractères, etc.).
- 4. Test final de fonctionnement avec les spécifications définies.

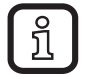

Après avoir terminé tous les réglages d'une étape, cliquer sur [Continuer] pour passer à la prochaine étape.

| 😑 efector dualis Multicode Reader        |                                             | and the second second second second second second second second second second second second second second second | <b>– –</b> X                                                                                                    |
|------------------------------------------|---------------------------------------------|----------------------------------------------------------------------------------------------------|----------------------------------------------------------------------------------------------------|
| Fichier Configuration Connexion Réglages | Aide                                        |                                                                                                    |                                                                                                    |
| ∛\$ □×₽₽  @                              | Q 1:1                                       |                                                                                                    | 0                                                                                                    |
| Configurations                           | Dualis MR<br>() Le mode de co<br>continuer? | nfiguration termine la configuration courante,<br>OK Abbrechen                                                   | Dans ce mode les évaluations de<br>l'appareil sont affichées. Pour plus<br>d'informations voir l'aide en ligne. |
| <b>Surveillance</b>                      | Statistique                                 |                                                                                                    | Options d'affichage                                                                                             |
| Rapport service                          | Lectures réussies                           | 0 0.00 %                                                                                                    | Images                                                                                                    |
|                                          | Lectures non réussi                         | es 0.00 %                                                                                                    | Zones de recherche                                                                                              |
|                                          | Nombre de lectures                          | 0                                                                                                    | J zones de recherche                                                                                            |
|                                          |                                             | Remettre la statistique à 0                                                                                      | Résultats                                                                                                    |
|                                          |                                             |                                                                                                    |                                                                                                    |
|                                          |                                             |                                                                                                    |                                                                                                    |
|                                          |                                             | < Retour                                                                                                    | Abandonner Suivant >                                                                                            |
| Sontine [Multicode Reader]               | O21100AK [Ver.3117]                         | Mode de surveillance                                                                                             | Lectures : 0                                                                                                    |

## 9.2 Appeler le mode de configuration

- ► Cliquer sur [Configurations] (1.).
- > Une fenêtre avec un message d'alarme (2.) est affichée.
- ► Confirmer l'avertissement en appuyant sur [OK] (3.).
- > Le mode de configuration est activé.

| 😁 efector dualis Multicode Reader   |                                                                                                    | <b>x</b>                                             |
|-------------------------------------|----------------------------------------------------------------------------------------------------|------------------------------------------------------|
| Fichier Configuration Connexion Rég | lages Aide                                                                                                    |                                                      |
| ☆\$\$ □×೨₽₽₽                        | €, Q, 1:1                                                                                                    | 0                                                    |
| Configurations                      | Nouveau       It is vous gérez vos configurations. Point direction         Activer       GP 01         Editer       GP 02         Maître du groupe       GP 03         Modèle capture d'images       GP 05         'Upload' des données de l'appareil       GP 08         Couper       Coller         Effacer.       (03) Configuration         Coller       Info | ions ; vous<br>t créez de<br><i>rr</i> plus<br>grie. |
| Surveillance Rapport service        | 3.       Nom de l'appareil:       Multicode Reader         Site de l'appareil:       My location         Version du progiciel:       3117         4.       Réglages globaux de l'appareil       Sauvegarder les données de connexion         Aide          Réglages globaux de l'appareil       Sauvegarder les données de connexion                              |                                                      |
| Solution [Multicode Reader]         | O21100AK [Ver.3117] 🖉 Mode de paramétrage                                                                                                    |                                                      |

| Pos. | Elément                        | Fonction                                                                                                    |
|------|--------------------------------|----------------------------------------------------------------------------------------------------|
| (1.) | Gestion des configurations     | Nouveau, Activer, Editer etc.                                                                                                    |
| (2.) | Liste des configurations       | Aperçu, structure et sélection des configurations et des groupes.                                                                                                    |
| (3.) | Gestion générale               | Désignations spécifiques à l'appareil.                                                                                                    |
| (4.) | Réglages globaux de l'appareil | Options principales de réglage sur les caractéristiques et les paramètres du réseau de l'appareil :                                                                                                    |
|      |                                | <ul> <li>éliminer les rebonds sur l'entrée du trigger (activé/<br/>désactivé)</li> <li>marquage laser (activé/désactivé)</li> <li>interface process (RS-232 ou TCP/IP)</li> <li>paramètres du réseau<br/>(DHCP activé/désactivé, adresse IP etc.)</li> </ul> |

| 😁 efector dualis Multicode Reader       |                                                                                                    |
|-----------------------------------------|----------------------------------------------------------------------------------------------------|
| Fichier Configuration Connexion Réglage | s Aide                                                                                                    |
| à \$\$ □ × \$ <b>≥</b> \$               | €, Q, 1:1 (2)                                                                                                    |
| Configurations                          | Nouveau       Ici vous gérez vos configurations ; vous         Activer       GP 01         Editer       GP 02         Maître du groupe       GP 03         Modèle capture d'images       GP 06         'Upload' des données de<br>l'appareil       GP 08         Couper       (03) Configuration         Coller       (03) Configuration         Effacer       Renommer         Info       Info |
| Surveillance Rapport service            | Nom de l'appareil:       Multicode Reader         Site de l'appareil:       My location         Version du progiciel:       3117         Affecter       Affecter         Réglages globaux de l'appareil       Sauvegarder les données de connexion       Aide            Aide             Sauvegarder les données de connexion       Aide                                                       |
| Tonuine [Multicode Reader]              | O21100AK [Ver.3117]                                                                                                    |

9.3 Adapter les réglages globaux de l'appareil

- Cliquer sur [Réglages globaux de l'appareil].
- > La fenêtre de dialogue "Réglages globaux de l'appareil" est affichée.

Onglet "Réglages globaux" :

| Réglages globaux de l'appareil                       |  |  |  |
|------------------------------------------------------|--|--|--|
| Réglages globaux Interface process Paramètres réseau |  |  |  |
| Eliminer les rebonds du trigger : C Actif ⓒ Inactif  |  |  |  |
| Mode laser :                                         |  |  |  |
| Lectures non réussies à 50 🛨<br>de 100 possible      |  |  |  |
| Aide Abandonner OK                                   |  |  |  |

"Réglages globaux" permet de régler "Eliminer les rebonds du trigger", "Mode laser" et "Lectures non réussies à".

Onglet "Interface process" :

| Réglages globaux de l'appareil                       |
|------------------------------------------------------|
| Réglages globaux Interface process Paramètres réseau |
| Sélection de l'interface process                     |
| TCP/IP                                               |
| Version du protocole                                 |
| V1 (standard)                                        |
| Envoyer message de connexion                         |
| Réglages étendus                                     |
| Aide Abandonner OK                                   |

"Interface process" permet de régler "Sélection de l'interface process" et "Version du protocole".

| Réglages globaux de l'appareil                       | ×                   |  |  |
|------------------------------------------------------|---------------------|--|--|
| Réglages globaux Interface process Paramètres réseau |                     |  |  |
| DHCP                                                 | C Actif     Inactif |  |  |
| Adresse IP :                                         | 192 _ 168 _ 0 _ 79  |  |  |
| Masque subnet :                                      | 255 _ 255 _ 255 _ 0 |  |  |
| Passerelle :                                         | 192 _ 168 _ 0 _ 201 |  |  |
| Port XML-RPC :                                       | 8080                |  |  |
| Port vidéo :                                         | 50002               |  |  |
| Adresse MAC :                                        | 00:02:01:21:65:80   |  |  |
|                                                      |                     |  |  |
|                                                      |                     |  |  |
| Aide                                                 | Abandonner OK       |  |  |

Onglet "Paramètres réseau" :

"Paramètres réseau" permet de régler les réglages IP du lecteur multicodes.

**!** Voir  $\rightarrow$  8.3 Réglage de connexion

### 9.4 Créer une nouvelle configuration

Une nouvelle configuration peut être créée comme nouvelle entrée dans la structure des répertoires ou affectées à un groupe existant.

| 😁 efector dualis Multicode Reader             |                                                                                                    | <b>– –</b> X                                                                                                    |
|-----------------------------------------------|----------------------------------------------------------------------------------------------------|----------------------------------------------------------------------------------------------------|
| Fichier Configuration Connexion Réglages Aide |                                                                                                    |                                                                                                    |
|                                               | 1:1                                                                                                    | 0                                                                                                    |
|                                               | Nouveau       Image: Constraint of the sector in the sector in the sector | Ici vous gérez vos configurations ; vous<br>copiez, effacez, renormez et créez de<br>nouvelles configurations. Pour plus<br>d'informations voir l'aide en ligne. |
| Configurations                                | configuration<br>e configuration : 5.<br>Configuration<br>4. OK 6. andonner                                                                                                    |                                                                                                    |
| Surveillance                                  | Nom de l'appareil: Multicode Reader                                                                                                    |                                                                                                    |
| Rapport service                               | Site de l'appareil: My location                                                                                                    |                                                                                                    |
|                                               | Version du progiciel: 3117                                                                                                    |                                                                                                    |
|                                               | Affecter                                                                                                    |                                                                                                    |
|                                               | Réglages globaux de l'appareil Sauvegarder les données de conr                                                                                                    | exion Aide                                                                                                    |
|                                               | < Retour                                                                                                    | Abandonner Suivant >                                                                                                    |
| ONLINE [Multicode Reader] 021100A             | [Ver.3117] Mode de paramétrage                                                                                                    |                                                                                                    |

Créer une nouvelle configuration comme nouvelle entrée :

- ► Sélectionner le nom/site de l'appareil dans la structure des répertoires (1.1).
- ► Cliquer sur [Nouveau] (2.).
- > La fenêtre de dialogue "Nouvelle configuration" (3.) est affichée.
- Saisir / sélectionner le numéro (4.).
- ĩ

La liste de sélection (4.) n'affiche que les numéros libres !

- Saisir le nom (5.) de la configuration.
- Cliquer sur [OK] (6.) pour créer la configuration.

Créer une nouvelle configuration dans un groupe existant :

- Sélectionner le groupe souhaité (1.2).
- ► Cliquer sur [Nouveau] (2.).
- > La fenêtre de dialogue "Nouvelle configuration" (3.) est affichée.
- Saisir le numéro (4.).

- ► Saisir le nom (5.) de la configuration.
- ► Cliquer sur [OK] (6.) pour créer la configuration.
  - Spécifications pour la nomenclature :
    - 1...32 caractères
    - voyelles avec trémas possibles (Ä, ä, Ö...)
    - aucun espace / aucune tabulation avant ou après la saisie
    - aucun caractère spécial (&, \$, -, §...)
- > L'interface utilisateur passe à la première étape de configuration "Qualité de l'image".

## **10 Etapes de configuration**

### 10.1 Qualité de l'image

Une détection fiable des codes n'est garantie que si le lecteur multicodes est ajusté et réglé selon les critères suivants.

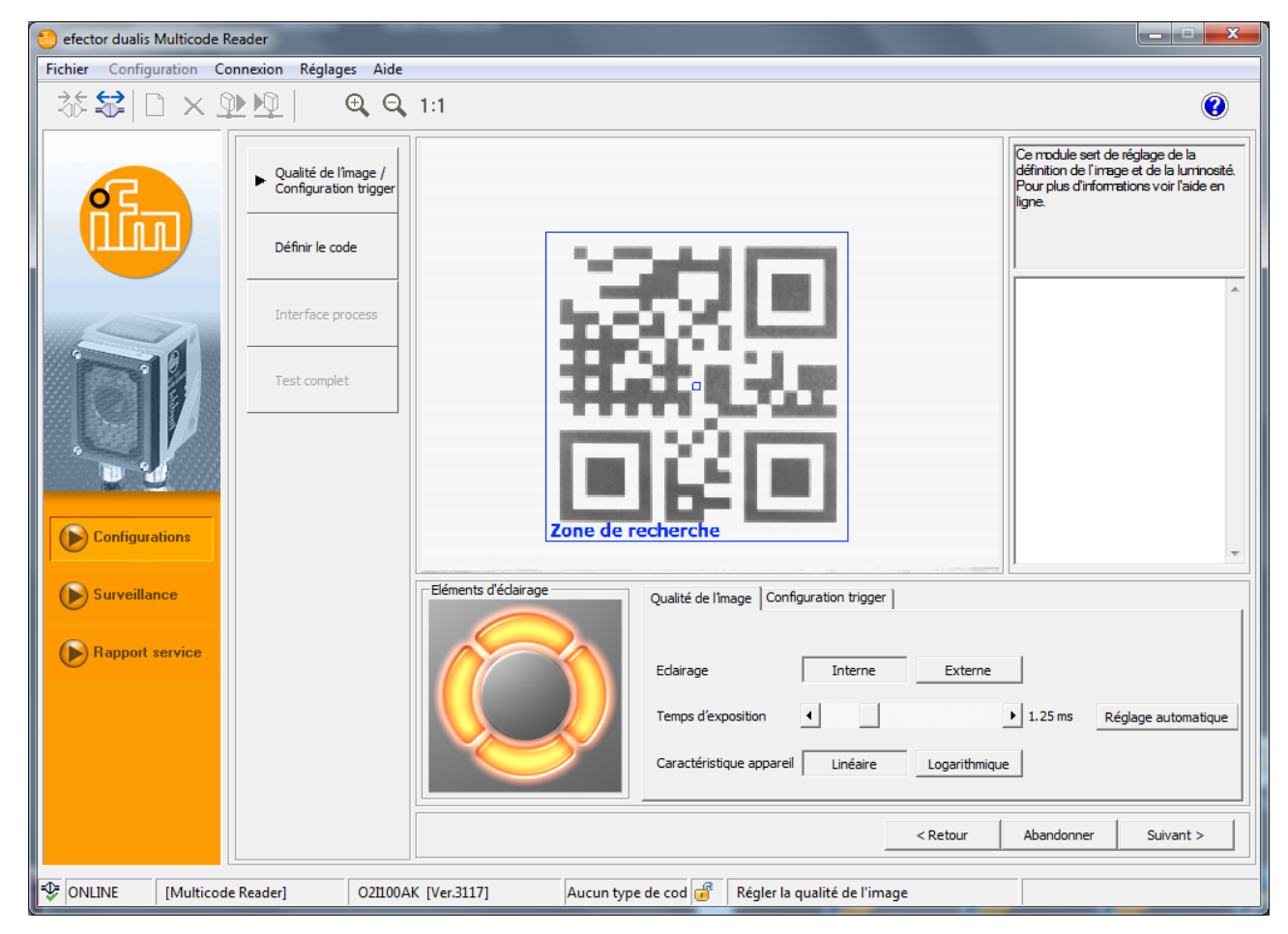

- L'affichage du code doit être net avec le plus grand contraste possible (idéal = noir/blanc).
- Le code doit être affiché au sein de la zone de recherche.
- La taille du code peut être max. 2/3 de la hauteur de l'image.
- La taille minimale du code doit être considérée lors de la sélection de la portée de travail.

(notice d'utilisation "lecteur multicodes dualis O2I1xx" ou

www.ifm.com  $\rightarrow$  Nouvelle recherche  $\rightarrow$  p.ex. O2I102  $\rightarrow$  Plus de détails).

• Le code peut être tourné à volonté.

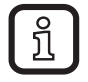

Si des réflexions parasites sont visibles dans l'image, monter l'appareil en biais par rapport au niveau de code. Selon la taille du code la distorsion trapézoïdale résultant peut être tolérée dans certaines limites.

 Optimiser la définition de l'image par le potentiomètre de réglage sur l'arrière de l'appareil.

- Régler la zone de recherche bleue comme suit pour un taux de détection maximal et une vérification sûre :
  - Dans le process, le code doit être affiché au sein de la zone de recherche.
  - Seulement les données de l'image de cette zone sont utilisées pour la lecture/vérification.
  - Le temps de lecture/vérification dépend essentiellement de la taille de la zone de recherche. Ne pas régler la zone de recherche à une taille plus grande que nécessaire.
- Activer/désactiver les éléments d'éclairage selon l'application et les conditions de lumière. Le code doit être éclairé uniformément !
- Un simple clic de la souris permet de sélectionner les 4 éléments de l'éclairage interne indépendamment (réglage en usine = éclairage interne, 4 éléments activés).
- Définir le temps d'exposition par [Réglage automatique]. Régler le temps d'exposition manuellement en cas de conditions d'éclairage ou de surfaces difficiles.

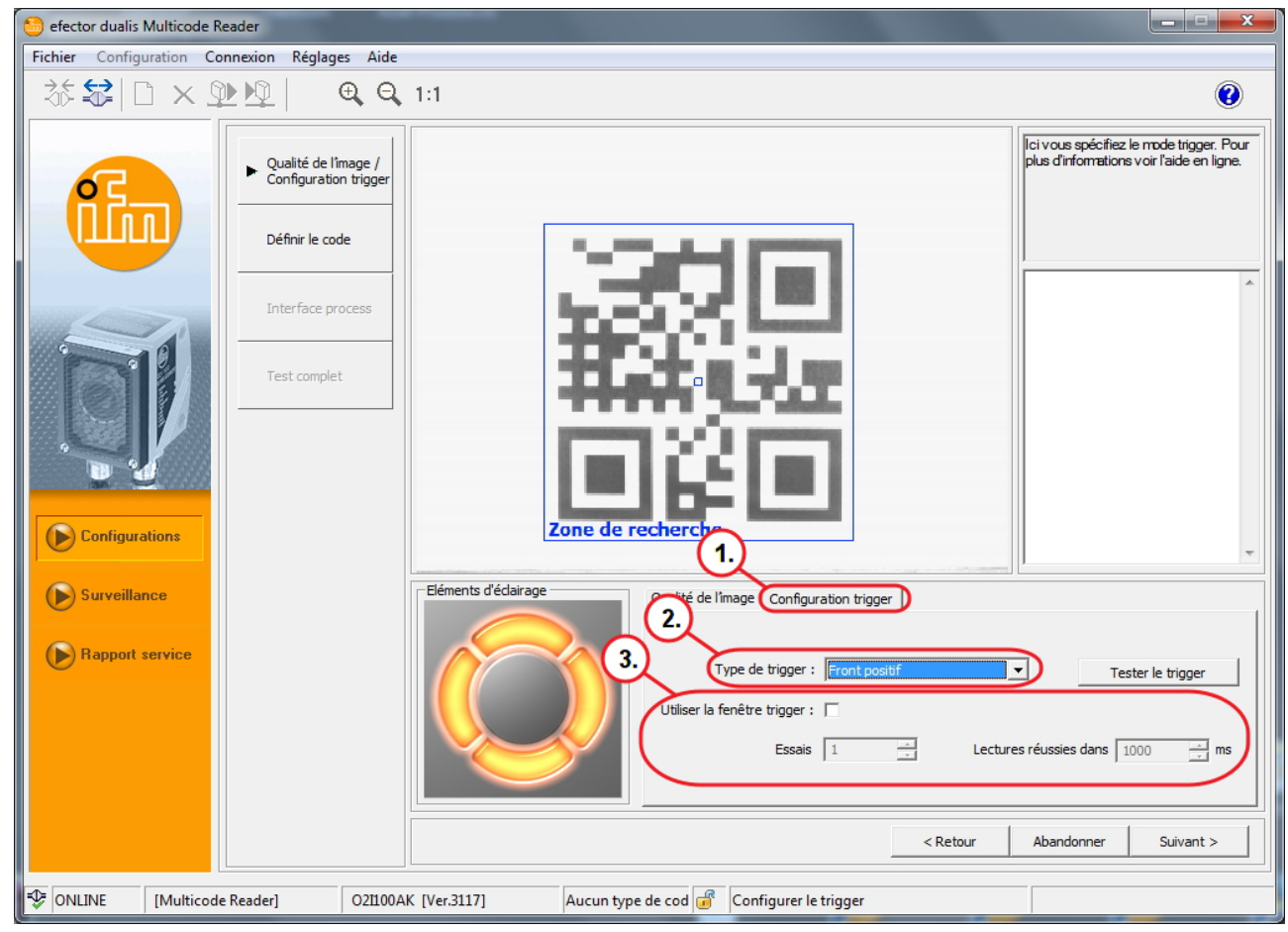

### 10.2 Configuration du trigger

- ► Dans [Configuration trigger] (1.) sélectionner le type de trigger (2.) :
  - trigger externe (front positif)
  - trigger externe (front négatif)

25

FR

- trigger via l'interface process
- trigger interne (continu)
- Sélectionner [Utiliser la fenêtre trigger] (3.) si l'appareil doit effectuer un nombre défini de lectures/vérifications réussies dans un certain temps après une impulsion trigger. Après avoir atteint ce nombre, l'appareil attend une nouvelle impulsion trigger.

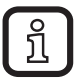

- Ne peut pas être sélectionné pour un trigger interne.
- Essais : 1...100
- Lectures réussies dans : 100...10000 ms (par pas de 100 ms)

▶ Passer à la prochaine étape "Définir le code" en appuyant sur [Suivant].

FR

## 10.3 Exemple pour un circuit trigger externe

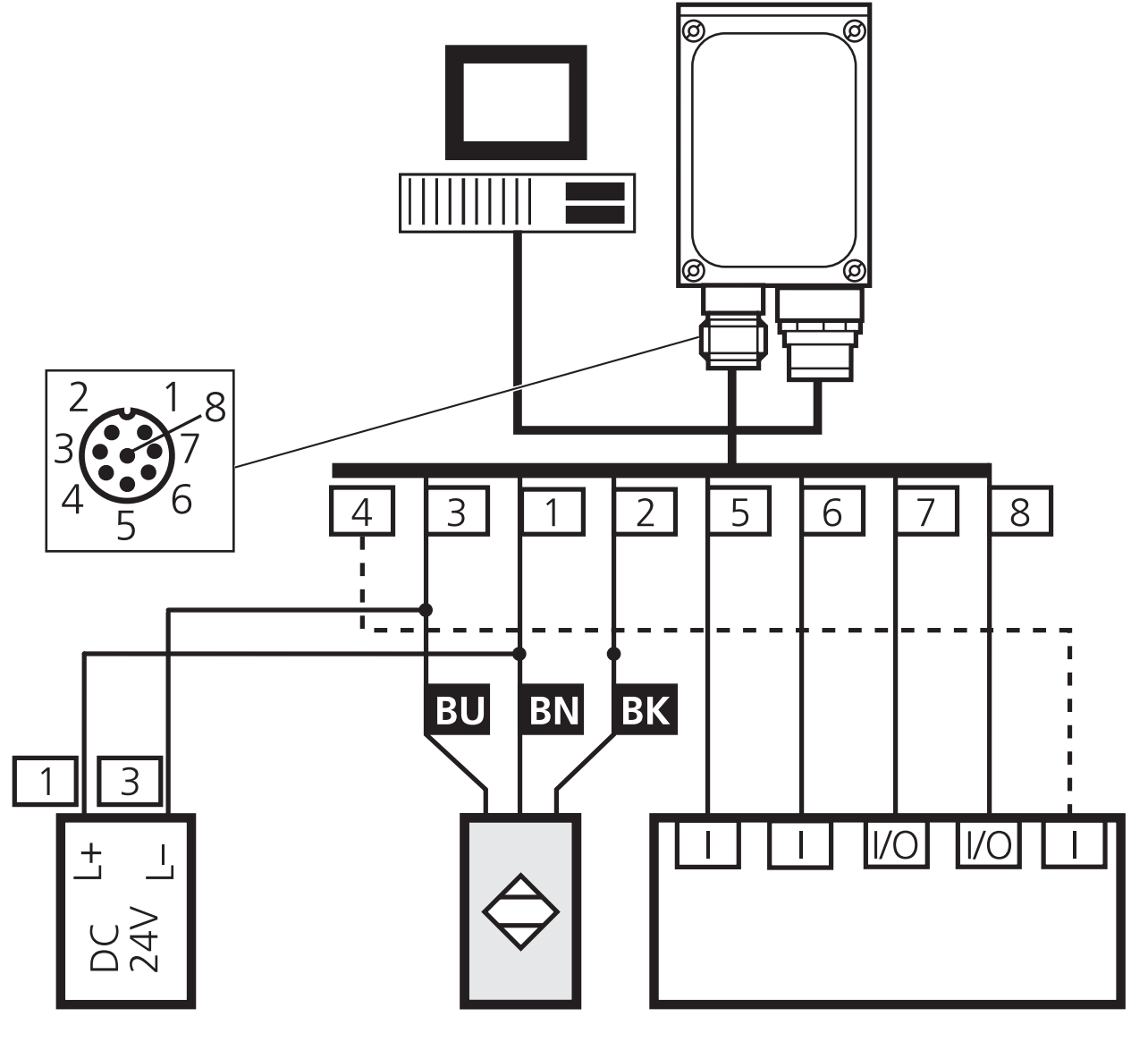

Tension d'alimentation

Trigger (générateur de signaux)

Système de commande

## Raccord process RS-232 8 pôles :

| Prise | Affectation                                     |
|-------|-------------------------------------------------|
| 1     | U+                                              |
| 2     | entrée trigger                                  |
| 3     | 0 V                                             |
| 4     | sortie trigger / sortie de commutation 1        |
| 5     | RxD RS-232                                      |
| 6     | TxD RS-232                                      |
| 7     | sortie de commutation 2                         |
| 8     | GND RS-232 (séparé galvaniquement jusqu'à 50 V) |

### 10.4 Définir le code

Lors de la création d'une nouvelle configuration, le programme passe de "Qualité de l'image" à  $\rightarrow$  "Définir le code" et effectue une reconnaissance automatique de codes. Cela peut prendre quelques secondes.

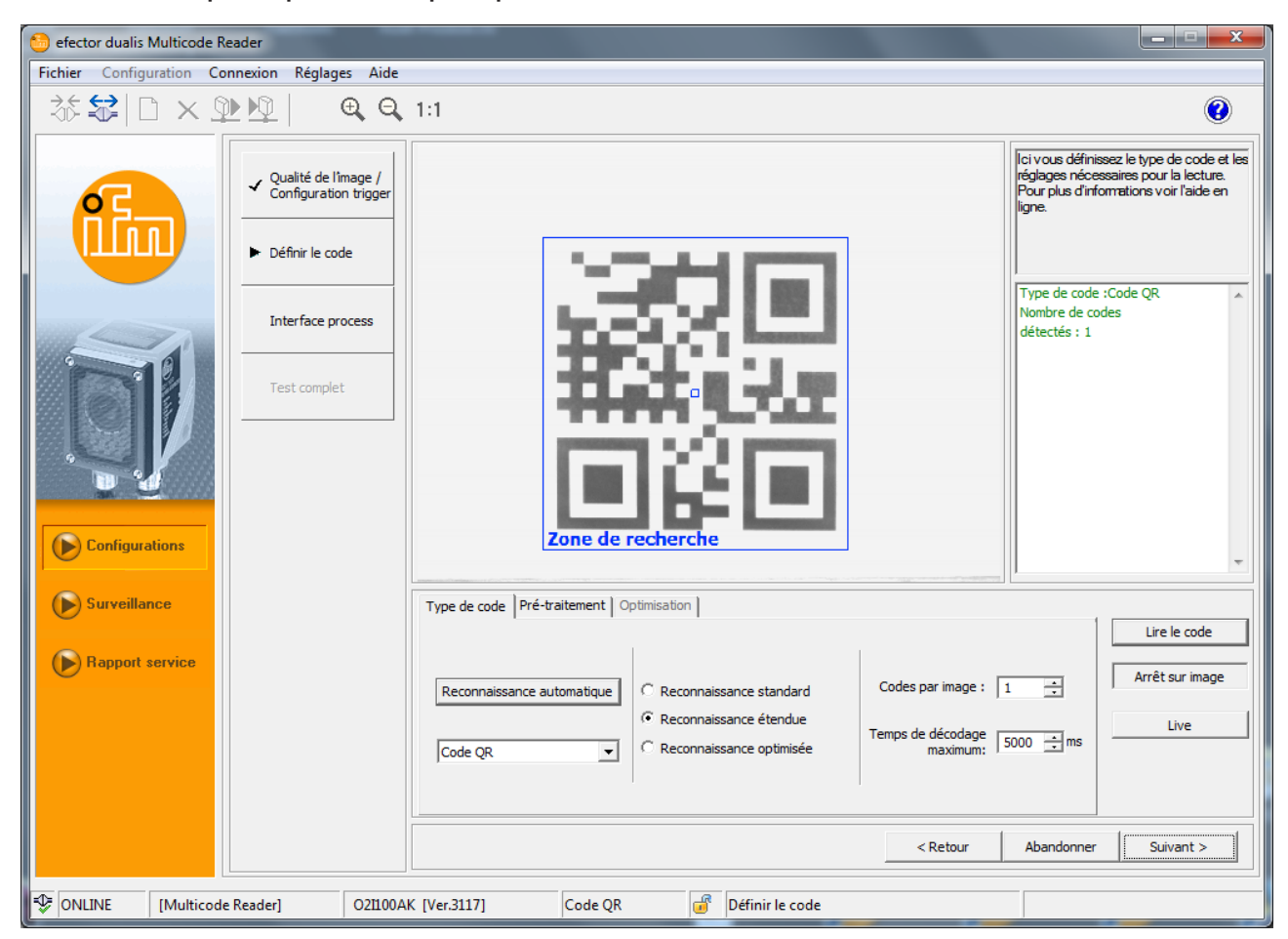

10.4.1 Exemples de codes

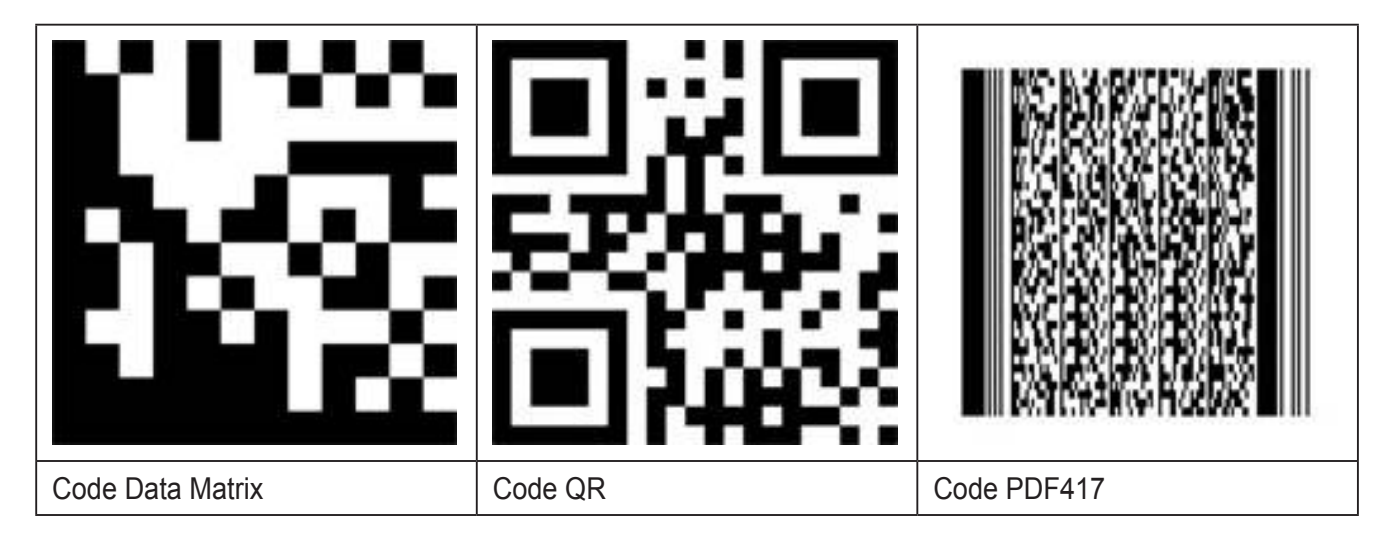

## 10.4.2 Reconnaissance standard et reconnaissance étendue

Préféré pour les applications de code :

- avec de bonnes caractéristiques de contraste, surface et lumière
- sans nécessité de fonctions filtre
- si le temps n'est pas important

Critères pour différencier la reconnaissance standard et la reconnaissance étendue

| Paramètres                               |               | Reconnaissance<br>standard<br>(réglage par défaut)                                                 | Reconnaissance étendue                                                                       |
|------------------------------------------|---------------|----------------------------------------------------------------------------------------------------|----------------------------------------------------------------------------------------------|
| Coulour du                               |               |                                                                                                    | symboles foncés sur un arrière plan clair                                                    |
| module                                   |               | un arrière-plan clair                                                                              | et symboles clairs sur un arrière-plan foncé.                                                |
| Contraste min                            |               | 30 %                                                                                               | 10 %                                                                                         |
| Taille du<br>module                      | ECC200;<br>QR | 620 pixels                                                                                         | <ul> <li>≥ 4 pixels (pour des images avec un haut contraste</li> <li>≥ 2 pixels).</li> </ul> |
|                                          | PDF417        | 315 pixels                                                                                         | <ul> <li>≥ 3 pixels (pour des images avec un haut contraste</li> <li>≥ 2 pixels)</li> </ul>  |
| Ecart inter-<br>colonne et<br>interligne |               | aucun écart / écart<br>faible entre les<br>modules adjacents<br>(≤ 10 % de la taille<br>du module) | des écarts plus grands possibles (≤ 50 % de la taille<br>du module)                          |
| Inclinaison<br>max.                      | ECC200        | 10°                                                                                                | 30°                                                                                          |

- Sélectionner [Reconnaissance standard].
- Saisir le nombre de codes dans la zone de recherche.
- > Les codes correspondent au même type.
- ► Sélectionner le type de code dans le menu déroulant.
- En cas de type de code inconnu, sélectionner [Reconnaissance automatique].

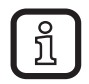

Selon la quantité des informations d'image, la reconnaissance de code automatique peut prendre quelques secondes.

- ► Cliquer sur [Lire le code].
- > Le champ de résultat (1.) affiche les détails des informations d'image reconnues :
  - Nombre de codes trouvés (chiffre).
  - Nombre de codes cherchés (chiffre).

29

FR

- Chaîne de codes (contenu).
- Temps de lecture/vérification (ms).
- Temps total (ms).

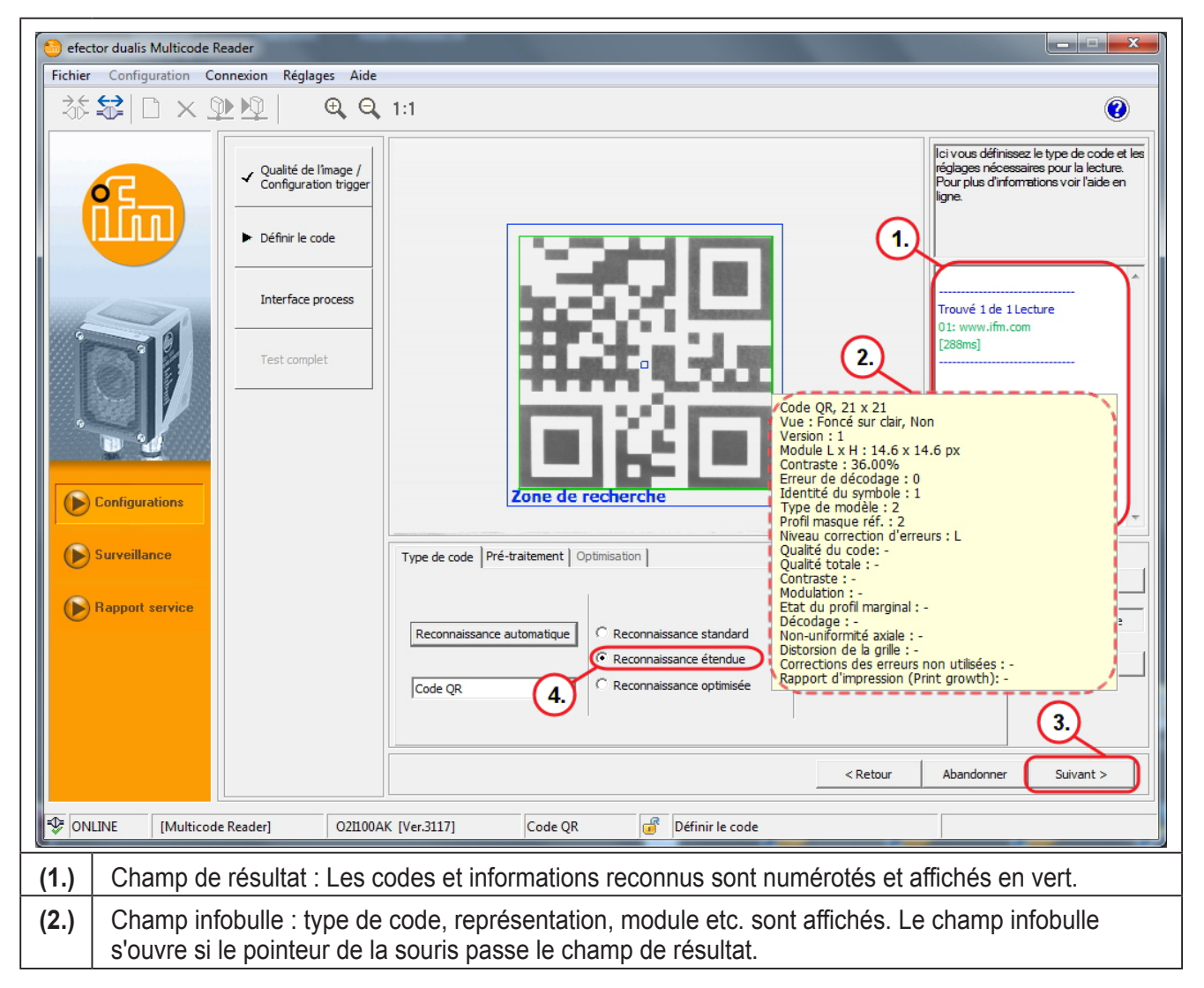

- ▶ Passer à la prochaine étape " Interface process " par [Suivant] (3.).
- Sélectionner [Reconnaissance étendue] (4.) si aucun code n'est reconnu.
- Répéter la procédure.

### 10.5 Interface process

La réponse du détecteur peut être adaptée au paramétrage de l'interface process. Une chaîne de réponses spécifique au client peut donc être réalisée à tout moment.

Paramètres de l'onglet : Général

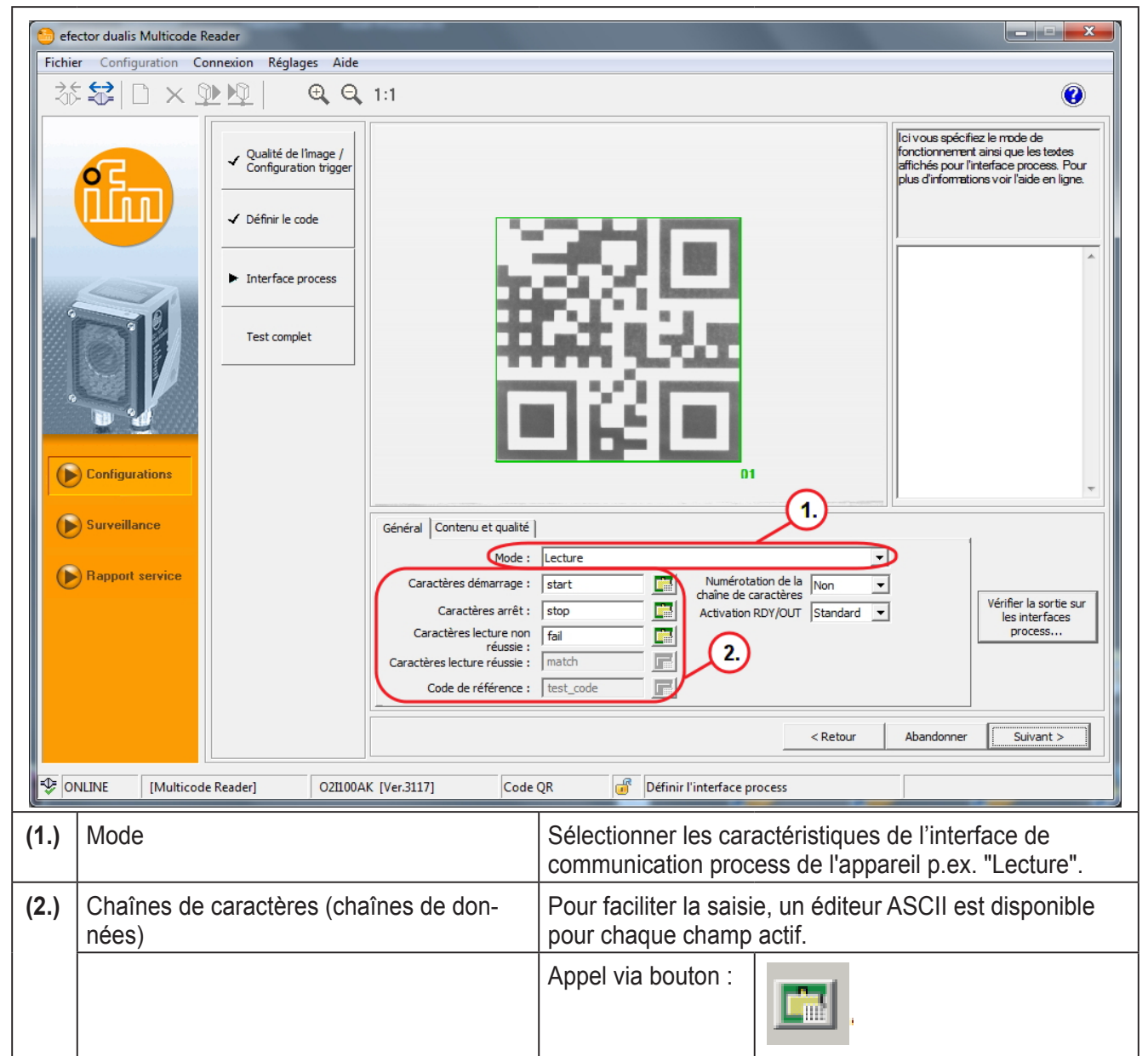

Pour une explication détaillée de tous les possibilités de réglage voir le guide d'utilisation du logiciel. www.ifm.com  $\rightarrow$  Nouvelle recherche $\rightarrow$  p.ex. O2I102  $\rightarrow$  Notice d'utilisation $\rightarrow$  Guide d'utilisation du logiciel E2I200 / V1.3.  $\rightarrow$  chapitre 9. FR

#### Paramètres de l'onglet : Contenu et qualité

| Sefector dualis Multicode Reader                                                     |                                                                                                    |                                                                                                    |  |  |  |
|--------------------------------------------------------------------------------------|----------------------------------------------------------------------------------------------------|----------------------------------------------------------------------------------------------------|--|--|--|
| Fichier     Configuration     Connexion     Réglages     Aide                        |                                                                                                    |                                                                                                    |  |  |  |
|                                                                                      |                                                                                                    |                                                                                                    |  |  |  |
|                                                                                      | Qualité de l'image /<br>Configuration trigger                                                                                                    | lei vous spécifiez le mode de<br>fonctionnement ainsi que les textes<br>affichés pour l'interface process. Pour<br>plus d'informations voir l'aide en ligne. |  |  |  |
|                                                                                      |                                                                                                    |                                                                                                    |  |  |  |
|                                                                                      | Interface process                                                                                                    |                                                                                                    |  |  |  |
|                                                                                      | ✓ Test complet                                                                                                    |                                                                                                    |  |  |  |
|                                                                                      | Configurations                                                                                                    | 01                                                                                                    |  |  |  |
|                                                                                      | Surveillance Général Contenu et qualité                                                                                                    | (1, 2,                                                                                                    |  |  |  |
|                                                                                      | Apport service<br>3. Transmettre la description<br>du contenu:<br>Ajouter la numéro de<br>configuration<br>Transmettre la position du<br>configuration<br>Transmettre la position du<br>configuration<br>transmettre la description<br>du contenu: | Non     Symbol identifier     Non     Vérifier la sortie sur les interfaces process       Non     Affichage de l'image:     Non     Image:                   |  |  |  |
|                                                                                      |                                                                                                    | <pre></pre>                                                                                                    |  |  |  |
| VONLINE [Multicode Reader] 021100AK [Ver.3117] Code QR a Définir l'interface process |                                                                                                    |                                                                                                    |  |  |  |
| (1.)                                                                                 | Ajouter la qualité du code [degré 0-4] ou<br>[degré A-F]                                                                                                    | Les paramètres de qualité à transmettre sont sélectionnés par leur activation.                                                                               |  |  |  |
| (2.)                                                                                 | Qualité                                                                                                    | Adapter les paramètres de qualité.                                                                                                    |  |  |  |
| (3.)                                                                                 | Transmettre la description du contenu                                                                                                    | [Oui] ou [Non] détermine si les paramètres de qualité activés sont automatiquement ajoutés aux données process.                                              |  |  |  |
| (4.)                                                                                 | Ajouter le numéro de configuration                                                                                                    | [Oui] ou [Non] détermine si le numéro de configuration<br>lue est automatiquement ajouté aux données process.                                                |  |  |  |
| Pour une explication détaillée de tous les possibilités de réglage voir le           |                                                                                                    |                                                                                                    |  |  |  |

Pour une explication détaillée de tous les possibilités de réglage voir le guide d'utilisation du logiciel. www.ifm.com  $\rightarrow$  Nouvelle recherche $\rightarrow$  p.ex. O2I102  $\rightarrow$  Notice d'utilisation $\rightarrow$  Guide d'utilisation du logiciel E2I200 / V1.3.  $\rightarrow$  chapitre 9.5.

▶ Passer à la prochaine étape "Test complet" par [Suivant].

## 10.6 Test complet

Cette étape finale teste tous les réglages de la nouvelle configuration.

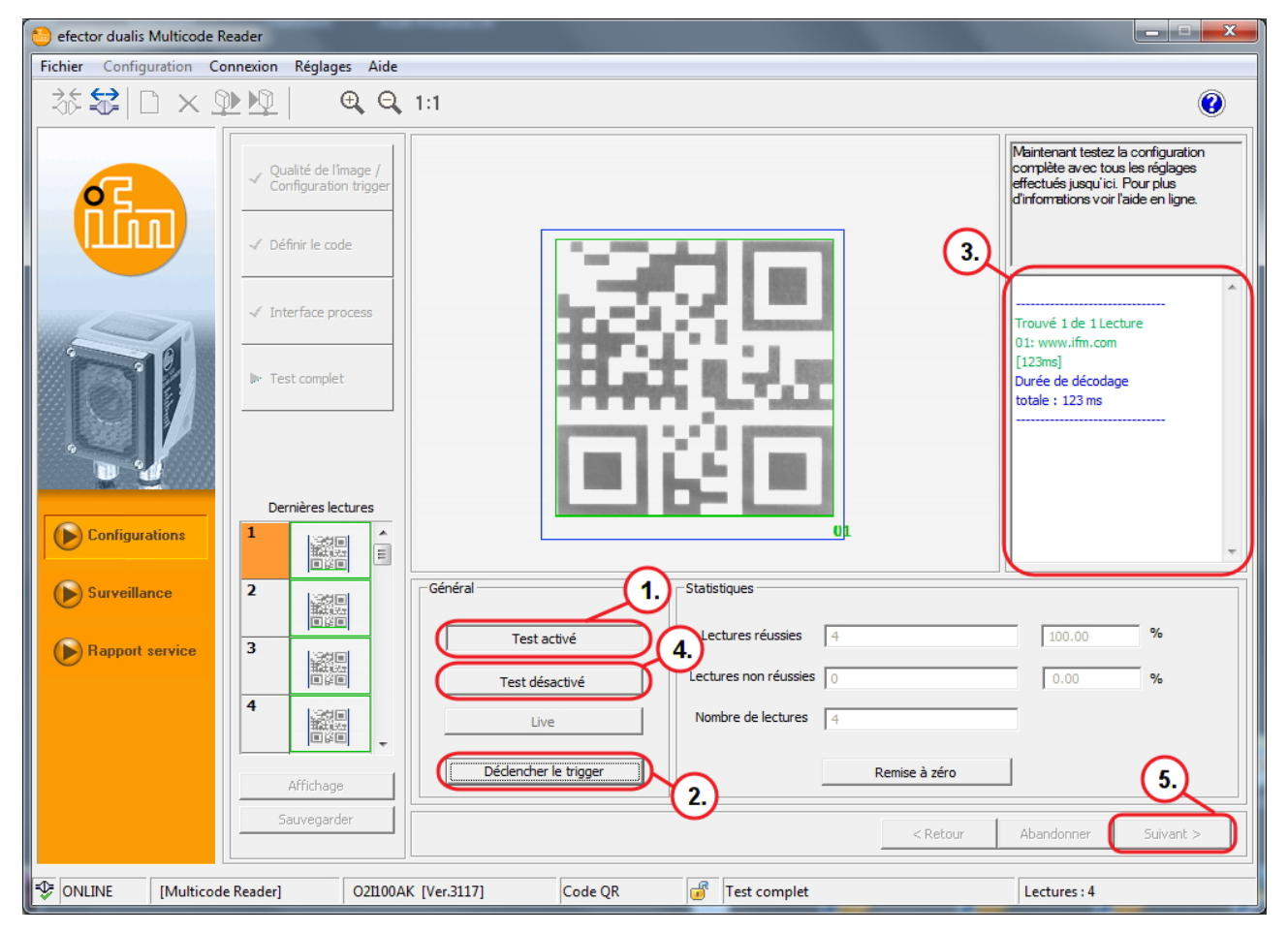

- Cliquer sur [Test activé] (1.).
- Cliquer sur [Déclencher le trigger] (2.).
- > L'appareil effectue la lecture/vérification sur la base des réglages précédents.
- > Le champ de résultat (3.) affiche :
  - Nombre de codes trouvés (chiffre)
  - Nombre de codes cherchés (chiffre)
  - Chaîne de codes (contenu)
  - Temps de lecture/vérification (ms)
  - Temps total (ms)

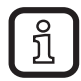

- Au cas où un trigger interne activé [Déclencher le trigger] est désactivé. Par un clic sur [Test activé] la lecture / vérification est effectuée en permanence.
- ► Cliquer sur [Test désactivé] (4.) pour terminer.
- ► Cliquer sur [Suivant] (5.) pour terminer la configuration.
- > La fenêtre "Voulez-vous sauvegarder ces modifications de configuration?" s'ouvre.

- ► Cliquer sur [OK].
- > La configuration est sauvegardée. Le programme retourne à la structure des répertoires . (→ 9.4 Créer une nouvelle configuration).

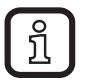

La configuration nouvellement créée est active.

# 11 Déconnexion

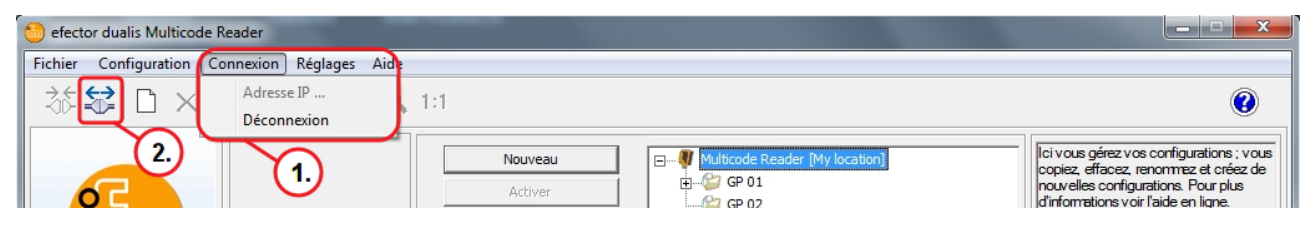

Variante (1.)

- Cliquer sur [Connexion].
- Cliquer sur [Déconnexion].

Variante (2.)

- ► Cliquer sur le symbole "déconnexion".
- Confirmer le message d'alarme "Etes-vous sûr de vouloir arrêter la connexion?" par [OK].
- > La connexion entre le lecteur multicodes et le logiciel est interrompue.

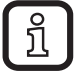

Le lecteur multicodes passe en mode de fonctionnement avec le dernier groupe activé / la dernière configuration activée et attend l'impulsion de trigger.